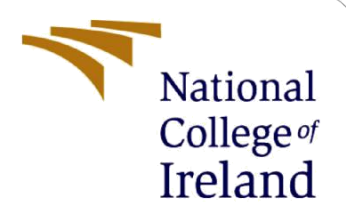

# **Configuration Manual**

MSc Research Project Data Analytics

Abhilash Rajkumar Kadhane Student ID: x18203744

> School of Computing National College of Ireland

Supervisor: Dr. Catherine Mulwa

## National College of Ireland

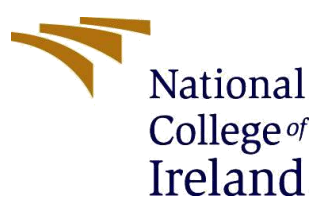

### **MSc Project Submission Sheet**

### **School of Computing**

| Student<br>Name:                       | Abhilash Rajkumar Kadhane |          |         |
|----------------------------------------|---------------------------|----------|---------|
| Student ID:                            | x18203744                 |          |         |
| Programme:                             | MSc in Data Analytics     | Year:    | 2019-20 |
| Module:                                | MSc Research Project      |          |         |
| Supervisor:<br>Submission<br>Due Date: | Dr. Catherine Mulwa       |          |         |
|                                        |                           | <u> </u> | -       |

Project Title: Face Identification and Face Verification in Spherical Images

Word Count: Page Count.....

I hereby certify that the information contained in this (my submission) is information pertaining to research I conducted for this project. All information other than my own contribution will be fully referenced and listed in the relevant bibliography section at the rear of the project.

<u>ALL</u> internet material must be referenced in the bibliography section. Students are required to use the Referencing Standard specified in the report template. To use other author's written or electronic work is illegal (plagiarism) and may result in disciplinary action.

#### Signature:

Date:

### PLEASE READ THE FOLLOWING INSTRUCTIONS AND CHECKLIST

| Attach a completed copy of this sheet to each project (including multiple  |  |
|----------------------------------------------------------------------------|--|
| copies)                                                                    |  |
| Attach a Moodle submission receipt of the online project                   |  |
| submission, to each project (including multiple copies).                   |  |
| You must ensure that you retain a HARD COPY of the project, both           |  |
| for your own reference and in case a project is lost or mislaid. It is not |  |
| sufficient to keep a copy on computer.                                     |  |

Assignments that are submitted to the Programme Coordinator Office must be placed into the assignment box located outside the office.

| Office Use Only                  |  |
|----------------------------------|--|
| Signature:                       |  |
| Date:                            |  |
| Penalty Applied (if applicable): |  |

# **Configuration Manual**

Abhilash Rajkumar Kadhane X18203744

# **1** Introduction

This configuration manual includes environment setup, system configuration :- hardware and software specifications and implementation steps for the tasks : a) data generation b) data pre-processing c) model fine-tuning d) model implementation and evaluation performed for the research project : Face identification and face verification in spherical images.

# 2 System Configuration

# 2.1 Hardware

- Machine model : Dell G3
- Processor : Intel(R) Core(TM) i7-8750H CPU @ 2.20 GHz 2.21GHz
- RAM : 8 GB RAM
- Graphics : NVIDIA GeForce GTX 1050 Ti

# 2.2 Software

- PyCharm COMMUNITY 2019.2
- Anacoda3 prompt
- Jupyter (Anaconda3)
- Google Colaboratory

# **3 Project Development**

This project had three major parts: a) Data creation b) model fine-tuning c) Data preprocessing and Model implementation (feature extraction) and classification. Details of these parts are discussed below

# 3.1 Data creation

Data generation from downloaded VGGFace  $2^1$  dataset using annotations given with MOT-360 dataset  $^2$ 

<sup>&</sup>lt;sup>1</sup><u>http://www.robots.ox.ac.uk/~vgg/data/vgg\_face2/</u>

<sup>&</sup>lt;sup>2</sup> https://figshare.com/articles/MOT-360 Face/8120747

| A1 |           | - : >     | < 🗸        | fx ann     | otation_id             |   |     |   |    |   |   |   | ٣ |
|----|-----------|-----------|------------|------------|------------------------|---|-----|---|----|---|---|---|---|
|    | А         | В         | С          | D          | E                      | F | G   | Н | I. | J | К | L |   |
| 1  | annotatio | face_id   | left_eye   | right_eye  | camera_angles          |   |     |   |    |   |   |   |   |
| 2  | 39        | 1         | (166, 123) | (117, 152) | (1.150910, 2.673375)   |   |     |   |    |   |   |   |   |
| 3  | 40        | 14        | (92, 121)  | (104, 53)  | (0.224543, -2.045056)  |   |     |   |    |   |   |   |   |
| 4  | 41        | 14        | (105, 147) | (138, 88)  | (-0.717934, -2.159845) |   |     |   |    |   |   |   |   |
| 5  | 42        | 14        | (125, 141) | (198, 111) | (-0.972685, -2.745873) |   |     |   |    |   |   |   |   |
| 6  | 43        | 13        | (188, 91)  | (193, 164) | (-0.040277, 2.016862)  |   |     |   |    |   |   |   |   |
| 7  | 44        | 14        | (121, 200) | (124, 102) | (0.119824, -2.160852)  |   |     |   |    |   |   |   |   |
| 8  | 45        | 13        | (166, 99)  | (194, 172) | (0.013090, 2.001758)   |   |     |   |    |   |   |   |   |
| 9  | 46        | 14        | (139, 250) | (100, 150) | (0.030208, -2.192066)  |   |     |   |    |   |   |   |   |
| 10 | 47        | 14        | (113, 141) | (176, 98)  | (-0.888104, -2.481053) |   |     |   |    |   |   |   |   |
| 11 | 48        | 13        | (120, 179) | (202, 157) | (-1.091502, -3.030831) |   |     |   |    |   |   |   |   |
| 12 | 49        | 14        | (288, 175) | (227, 262) | (0.757204, 2.395464)   |   |     |   |    |   |   |   |   |
| 13 | 50        | 14        | (98, 162)  | (126, 94)  | (-0.720955, -2.163873) |   |     |   |    |   |   |   |   |
| 14 | 51        | 13        | (250, 142) | (217, 225) | (1.027059, 2.579731)   |   |     |   |    |   |   |   |   |
| 15 | 52        | 14        | (98, 160)  | (147, 101) | (-0.603146, -2.153803) |   |     |   |    |   |   |   |   |
| 16 | 53        | 14        | (117, 144) | (105, 81)  | (0.321208, -1.939329)  |   |     |   |    |   |   |   |   |
| 17 | 54        | 14        | (106, 136) | (87, 73)   | (0.277910, -1.944364)  |   |     |   |    |   |   |   |   |
| 18 | 55        | 14        | (89, 123)  | (95, 67)   | (0.373568, -1.889990)  |   |     |   |    |   |   |   |   |
| 19 | 56        | 13        | (189, 220) | (165, 126) | (0.814599, -2.083319)  |   |     |   |    |   |   |   |   |
| 20 | 57        | 14        | (159, 106) | (224, 151) | (-1.045184, 2.999617)  |   |     |   |    |   |   |   |   |
| 21 | 58        | 13        | (189, 93)  | (210, 168) | (-0.781370, 2.330015)  |   |     |   |    |   |   |   |   |
| 22 | 59        | 14        | (174, 254) | (106, 182) | (0.901194, -2.398485)  |   |     |   |    |   |   |   |   |
| 23 | 60        | 14        | (105, 166) | (142, 97)  | (-0.598111, -2.201129) |   |     |   |    |   |   |   |   |
| 24 | 61        | 13        | (297, 171) | (252, 266) | (1.023031, 2.605911)   |   |     |   |    |   |   |   |   |
| 25 | 62        | 14        | (112, 158) | (167, 105) | (-0.585021, -2.133665) |   |     |   |    |   |   |   |   |
| 26 | 63        | 14        | (67, 104)  | (89, 63)   | (-0.434990, -2.359215) |   |     |   |    |   |   |   |   |
| 27 | 64        | 13        | (173, 72)  | (197, 140) | (-0.005035, 2.018876)  |   |     |   |    |   |   |   | - |
| 4  | •         | annotatio | ns (+      | )          |                        |   | ÷ • |   |    |   |   | ► |   |

Figure 1: annotations and metadata of MOT-360 dataset

# 3.1.1 Environment setup

Platforms used for data generation : Ubuntu (Linux Bash Shell on Windows 10)

| This product is insta | lled. Launch                                                                           |
|-----------------------|----------------------------------------------------------------------------------------|
| ubuntu®               | Ubuntu         Canonical Group Limited • Developer tools > Utilities         ★★★★★ 126 |
| 3+<br><b>3</b> +      | Wish list                                                                              |

Figure 2: Linux Bash Shell on Windows 10

Linux Bash shell for convenience and running data generation scripts on windows. Install python dependencies for data generation script: dlib, numpy, panda, scikit-image

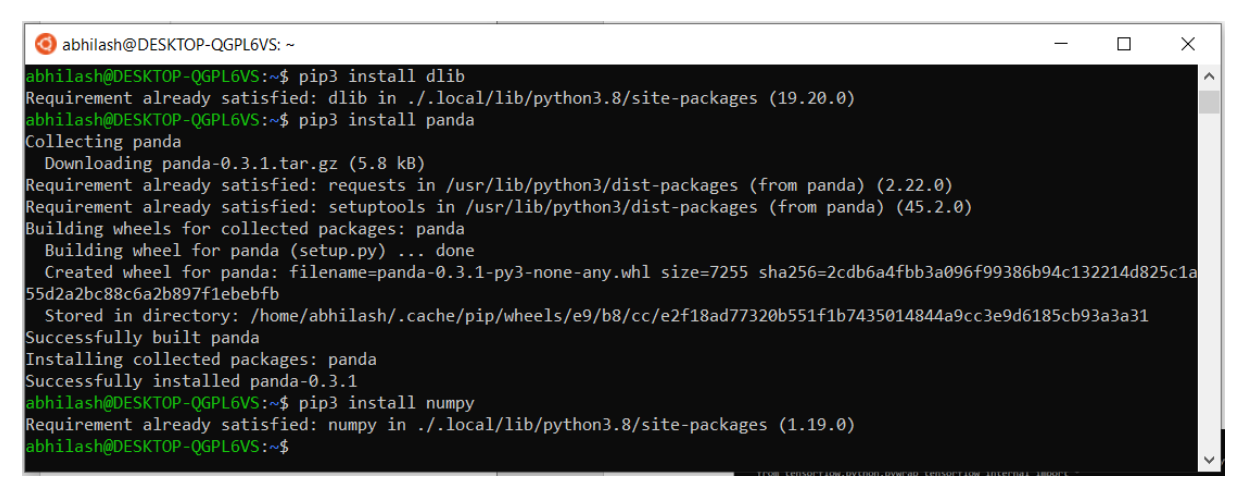

Figure 3: data generation script dependencies

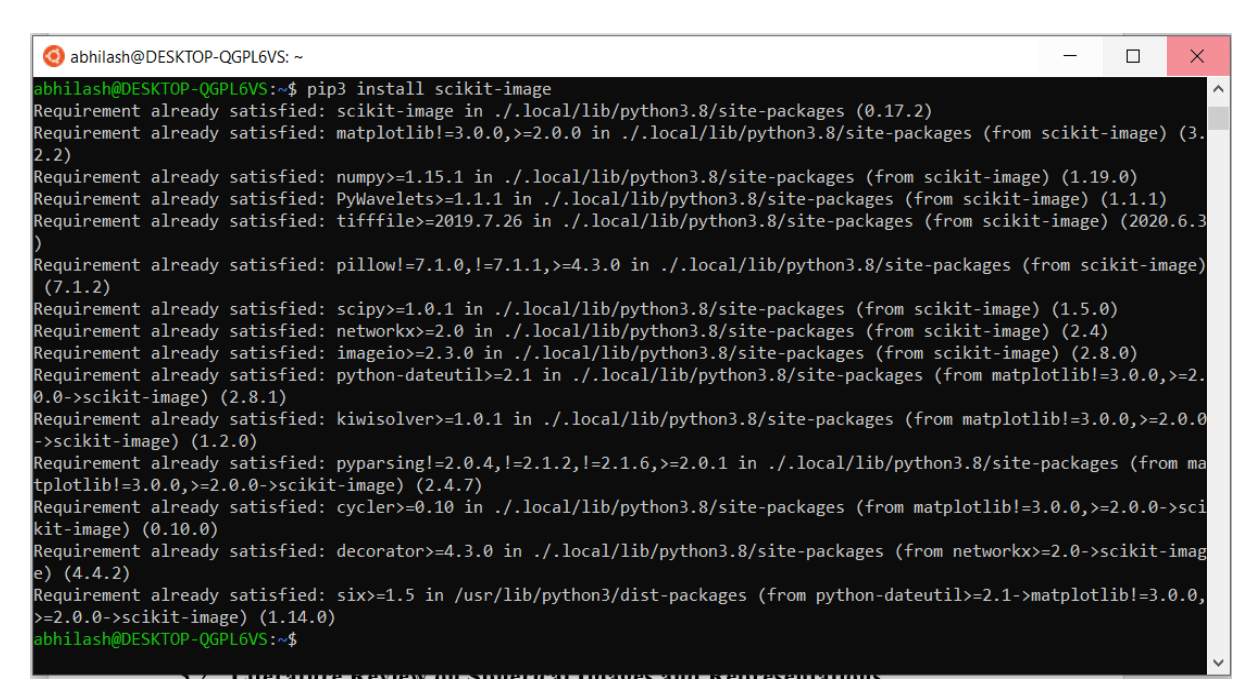

Figure 4: data generation script dependencies

## 3.1.2 Data generation Code Structure

Code structure of Data generation scripts includes scripts 1) to generate landmarks 2) to project image on sphere 3) to get equirectangular representation of projected image

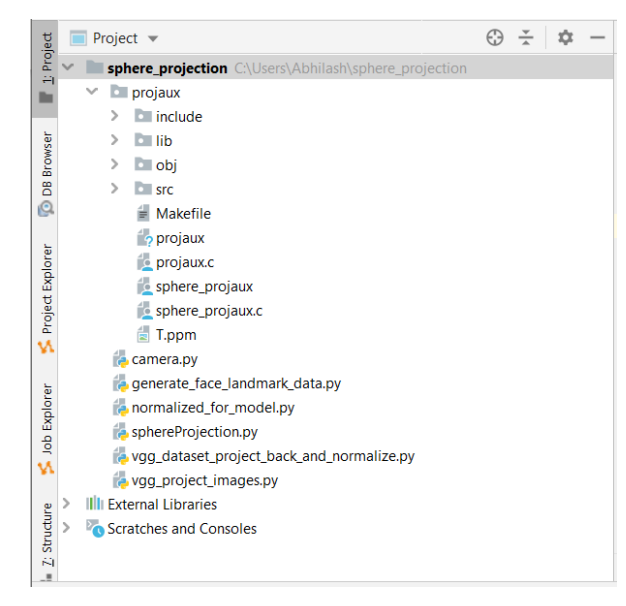

Figure 5: data generation code structure

# **3.1.3** Data generation using scripts

- 1) Execute generate\_face\_landmark\_data.py to create metadata containing image details (path, file name, landmarks)
  - a. Set path of predictor 'shape\_predictor\_68\_face\_landmarks.dat'<sup>3</sup> in the script
  - b. Set path of dataset in the script
  - c. Set path of output metadata file path in the script

| i abhilash@DESKTOP-QGPL6VS: ~                                       | _ | ×    |
|---------------------------------------------------------------------|---|------|
| abhilash@DESKTOP-QGPL6VS:~\$ python3 generate_face_landmark_data.py |   | ^    |
|                                                                     |   |      |
|                                                                     |   |      |
|                                                                     |   | <br> |

Figure 6: Generate face landmarks

- 2) Execute vgg\_project\_images.py to generate equirectangular version of VGGFace2 dataset
  - a. Set metadata file path created using generate\_face\_landmark.py
  - b. Set output directory name to save generated data

 $<sup>^{3}\</sup> https://drive.google.com/file/d/16Gzll1q2yp5JBoGGPhzaOpUc6FnQjTUh/view?usp=sharing$ 

| Running for image 278451 / 278461                                  |
|--------------------------------------------------------------------|
| Running for image 278452 / 278461                                  |
| Running for image 278453 / 278461                                  |
| Running for image 278454 / 278461                                  |
| Running for image 278455 / 278461                                  |
| Running for image 278456 / 278461                                  |
| Running for image 278457 / 278461                                  |
| Running for image 278458 / 278461                                  |
| Running for image 278459 / 278461                                  |
| Running for image 278460 / 278461                                  |
| Running for image 278461 / 278461                                  |
| Start time : 2020-07-06 17:06:21.306594                            |
| End time : 2020-07-08 21:27:49.940833                              |
| abhilash@DESKTOP-OGPL6VS:/mnt/c/Users/Abhilash/sphere projection\$ |

Figure 7: data generation detail

# 3.2 Model Fine-tuning

ResNet-50 pre-trained model was selected for fine-tuning on Google Colab. Dataset uploaded in batches and pre-processed using script dataset\_operations.ipynb

1) Split dataset into 80% training and 20% testing

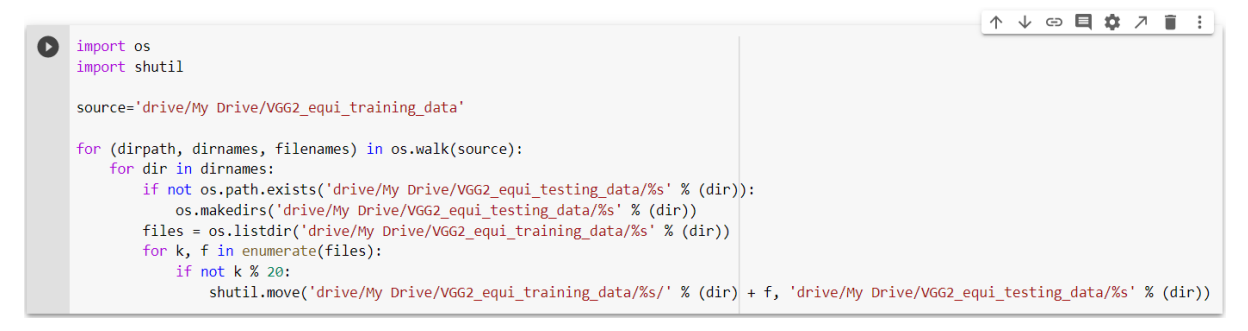

Figure 8: Split dataset train and test

2) Remove classes with low count of images (handling class imbalance)

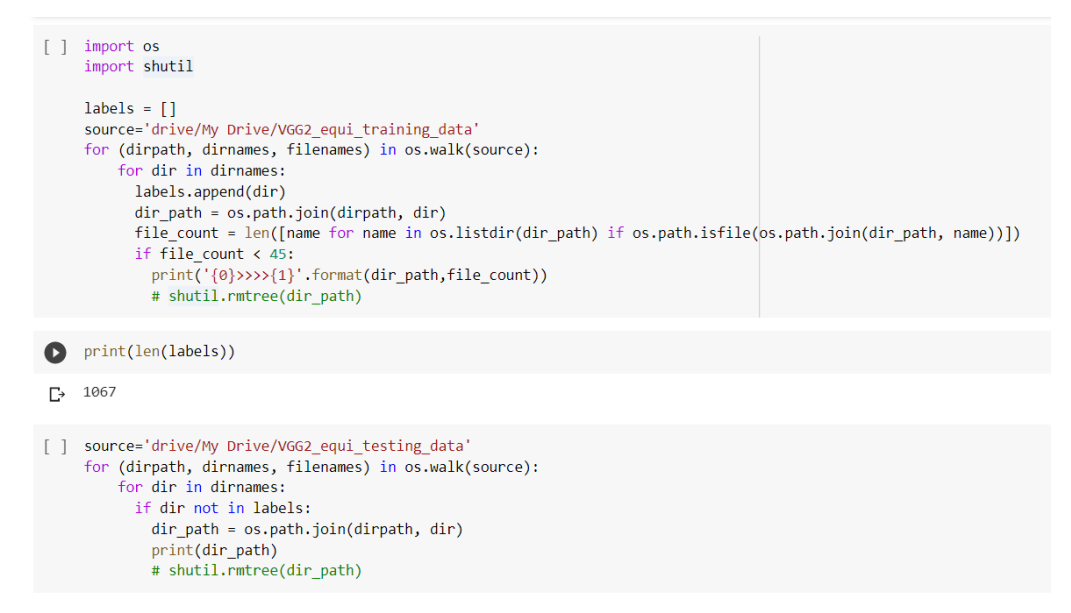

Figure 9: Remove classes with very few samples

3) Create metadata and pre-processing functionality (includes face detection, face crop, grey scaling, image resizing)

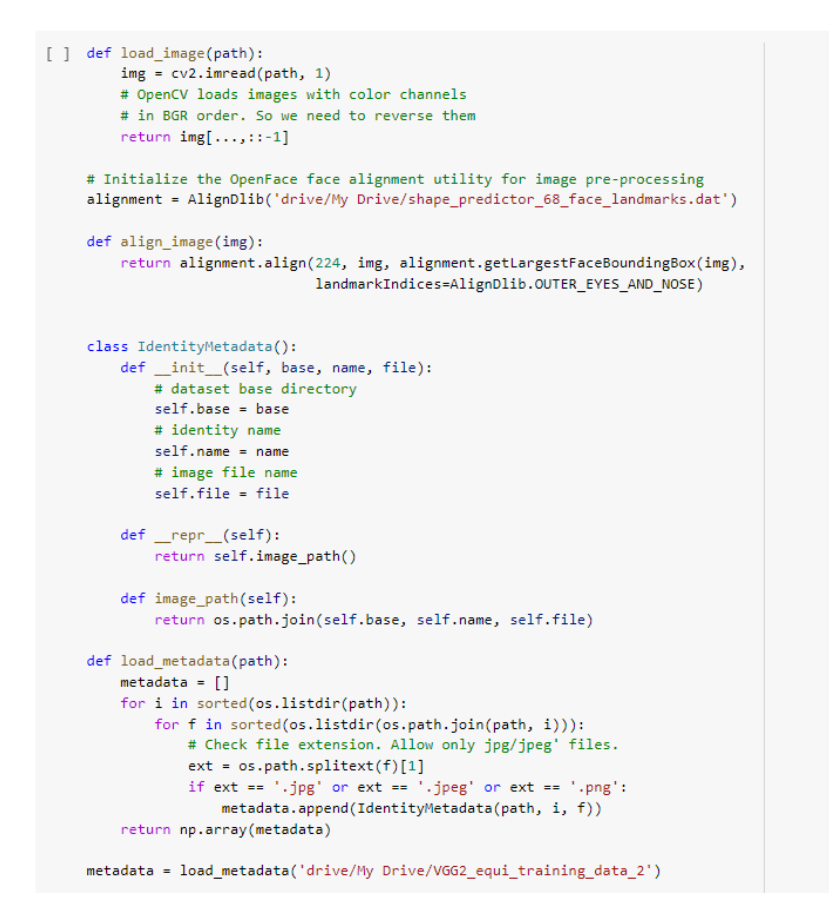

#### Figure 10: create metadata and define pre-processing function

4) Pre-process dataset and create pre-processed images dataset separately, remove defected samples

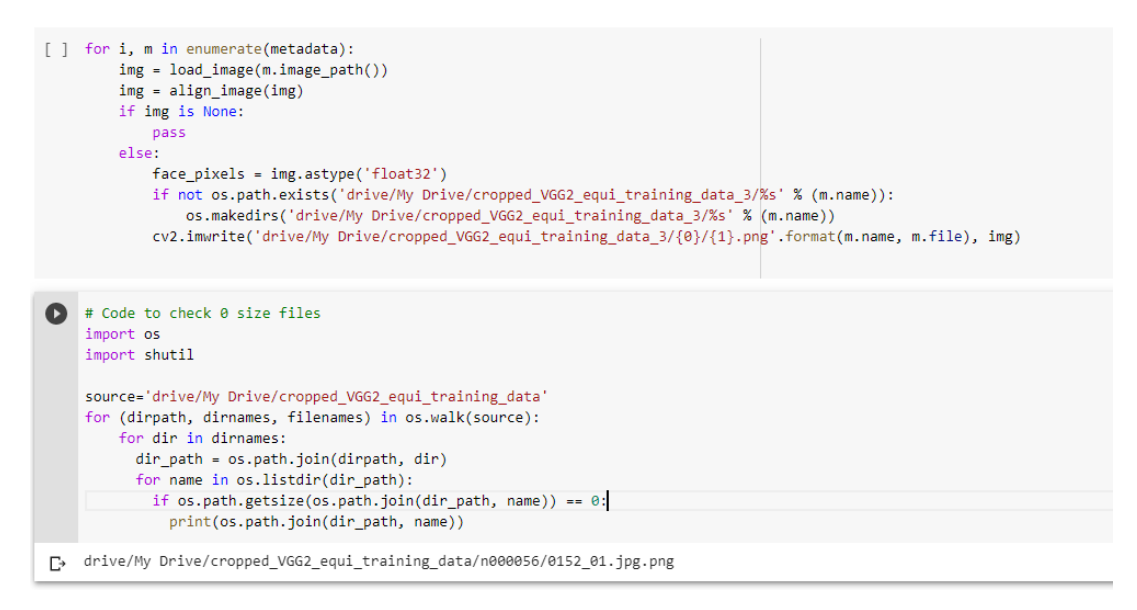

Figure 11: pre-process dataset and remove defected samples

5) Check TPU availability and tensorflow library

```
[ ] import tensorflow as tf
print(tf.__version__)
import os
try:
    device_name = os.environ['COLAB_TPU_ADDR']
    TPU_ADDRESS = 'grpc://' + device_name
    print('Found TPU at: {}'.format(TPU_ADDRESS))
except KeyError:
    print('TPU not found')
[> 2.3.0
```

Found TPU at: grpc://10.26.157.98:8470

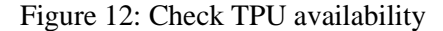

### 6) Install and import required libraries

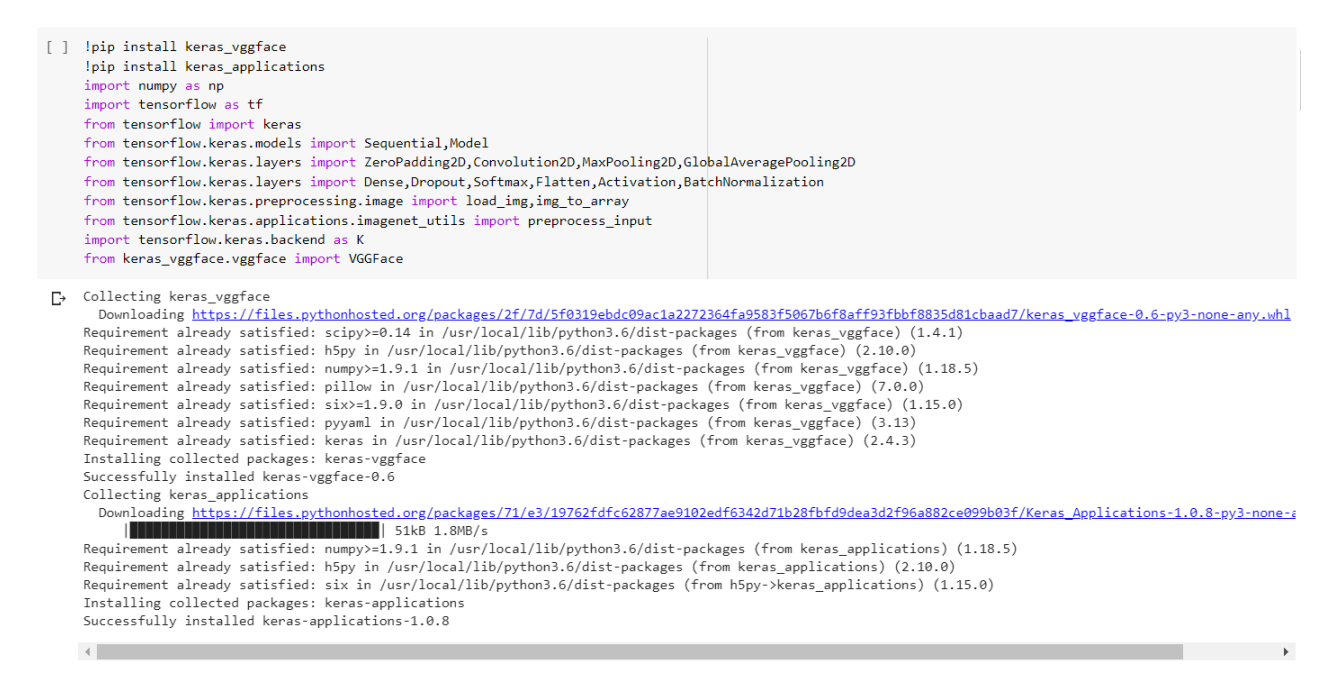

Figure 13: Install and import required libraries

### 7) Import ResNet-50 model and modify

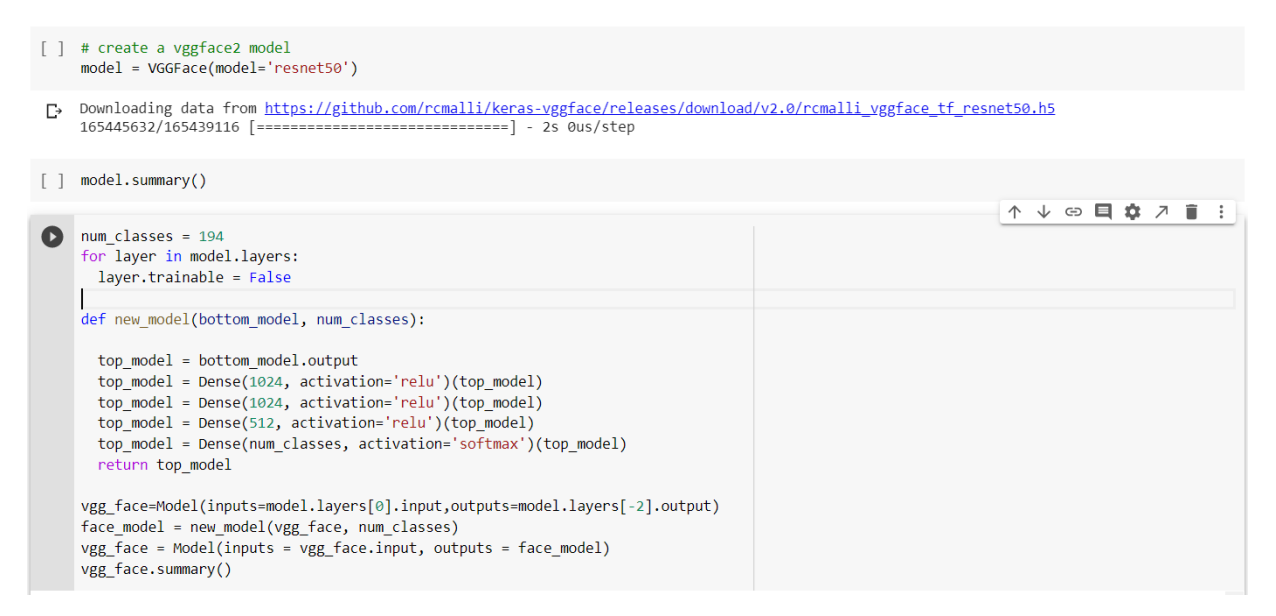

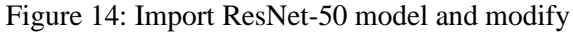

8) Datagenerator to for training data and testing data

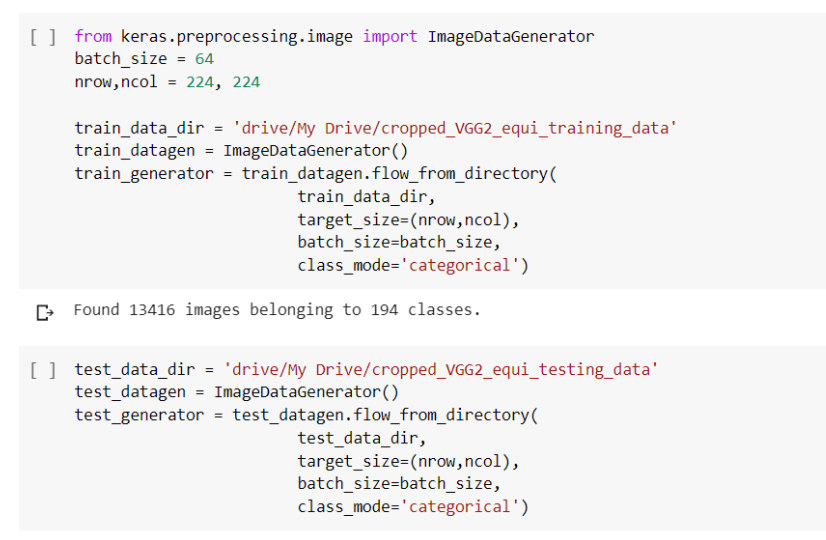

[→ Found 802 images belonging to 194 classes.

Figure 15: image data generator for train and test data

9) Compile model, set hyperparameters and callback

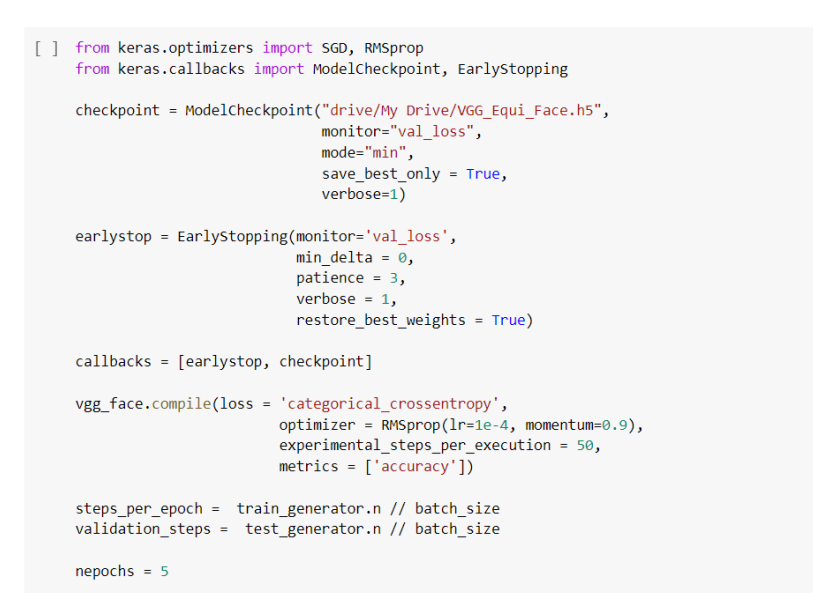

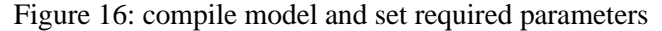

### 10) Train model by calling fit\_generator

[] vgg\_face.fit\_generator( train\_generator, steps\_per\_epoch=steps\_per\_epoch, epochs=nepochs, callbacks=callbacks, validation\_data=test\_generator, validation\_steps=validation\_steps) C: poch 1/5 09/209 [=========] - ETA: 0s - loss: 1.6985 - accuracy: 0.6344 poch 00001: val\_loss improved from inf to 1.02069, saving model to drive/My Drive/VGG\_Equi\_Face.h5 09/209 [========] - 1750s 8s/step - loss: 1.6985 - accuracy: 0.6344 - val\_loss: 1.0207 - val\_accuracy: 0.7695 poch 2/5 09/209 [=========] - 1750s 8s/step - loss: 0.6798 - accuracy: 0.8307 poch 00002: val\_loss improved from 1.02069 to 0.74840, saving model to drive/My Drive/VGG\_Equi\_Face.h5 09/209 [========] - 1505s 7s/step - loss: 0.6798 - accuracy: 0.8307 - val\_loss: 0.7484 - val\_accuracy: 0.8281

#### Figure 17: train model

#### 11) Save model and weights to load and fine-tune next batch of data

[] vgg\_face.save\_weights('drive/My Drive/VGG\_Face\_weights\_1/VGG\_Face\_weights\_1')
[] vgg\_face.save('drive/My Drive/VGG\_Face\_fine\_tuned\_1/VGG\_Face\_fine\_tuned\_1')
[] vgg\_face.save('drive/My Drive/VGG\_Face\_fine\_tuned\_1/VGG\_Face\_fine\_tuned\_1')
[] WARNING:tensorflow:From /usr/local/lib/python3.6/dist-packages/tensorflow/python/training/tracking/tracking.py:111: Model.state\_updates (fr
Instructions for updating:
This property should not be used in TensorFlow 2.0, as updates are applied automatically.
WARNING:tensorflow:From /usr/local/lib/python3.6/dist-packages/tensorflow/python/training/tracking.py:111: Layer.updates (from ter
Instructions for updating:
This property should not be used in TensorFlow 2.0, as updates are applied automatically.
INFO:tensorflow:Assets written to: drive/My Drive/VGG\_Face\_fine\_tuned\_1/VGG\_Face\_fine\_tuned\_1/assets

#### Figure 18: Save model and weights

# 3.3 Data Pre-processing and Model Implementation

Data pre-processing and model implementation done on Jupyter notebook on local machine

1) Jupyter version details

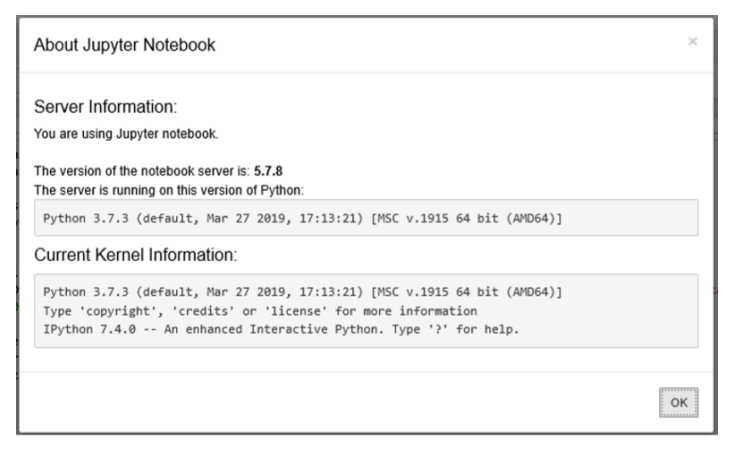

Figure 19: Jupyter details

- 2) Conda virtual environment setup and dependencies resolution by installing requirement.txt
  - a) Create conda virtual environment
  - b) Install dlib in activated virtual environment

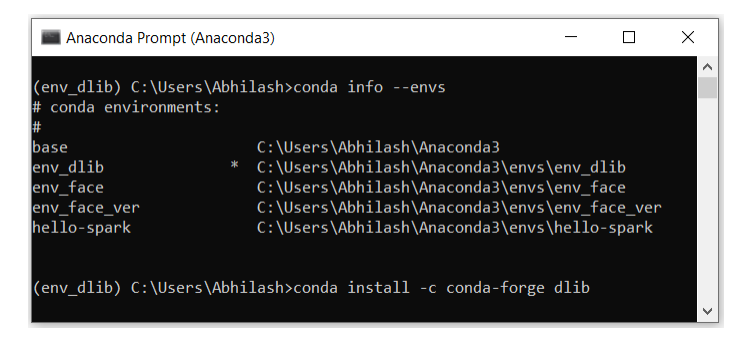

Figure 20: Activate conda virtual env and install dlib

- c) Common dependency issues
  - I. Tensorflow version 1.9 issue

>>> import tensorflow as tf
Traceback (most recent call last):
 Traceback (most recent call last):
 Traceback (most recent call last):
 Traceback (most recent call last):
 Traceback (most recent call last):
 Traceback (most recent call last):
 Traceback (most recent call last):
 Traceback (most recent call last):
 Traceback (most recent call last):
 Traceback (most recent call last):
 Traceback (most recent call last):
 Traceback (most recent call last):
 Traceback (most recent call last):
 Traceback (most recent call last):
 Traceback (most recent call last):
 Traceback (most recent call last):
 Traceback (most recent call last):
 Traceback (most recent call last):
 Traceback (most recent call last):
 Traceback (most recent call last):
 Traceback (most recent call last):
 Traceback (most recent call last):
 Traceback (most recent call last):
 Traceback (most recent call last):
 Traceback (most recent call last):
 Traceback (most recent call last):
 Traceback (most recent call last):
 Traceback (most recent call last):
 Traceback (most recent call last):
 Traceback (most recent call last):
 Traceback (most recent call last):
 Traceback (most recent call last):
 Traceback (most recent call last):
 Traceback (most recent call last):
 Traceback (most recent call last):
 Traceback (most recent call last):
 Traceback (most recent call last):
 Traceback (most recent call last):
 Traceback (most recent call last):
 Traceback (most recent call last):
 Traceback (most recent call last):
 Traceback (most recent call last):
 Traceback (most recent call last):
 Traceback (most recent call last):
 Traceback (most recent call last):
 Traceback (most recent call last):
 Traceback (most recent call last):
 Traceback (most recent call last):
 Traceback (most recent call last):
 Traceback (most recent call last):
 Traceback (most recent call last):
 Traceback (most recent c

Figure 21: Tensorflow bug

Install Tensorflow version 1.6

#### Commands:

pip install tensorflow==1.6 pip install --upgrade tornado==5.1.1

II. Numpy issue with conda

Command:

pip install --upgrade --force-reinstall numpy

III. Matplotlib issue

Command

pip install --upgrade matplotlib

- 3) Implementation of OpenFace model for face recognition
  - a) Import model and load weights 'nh4.small2.v1.h5'<sup>4</sup>

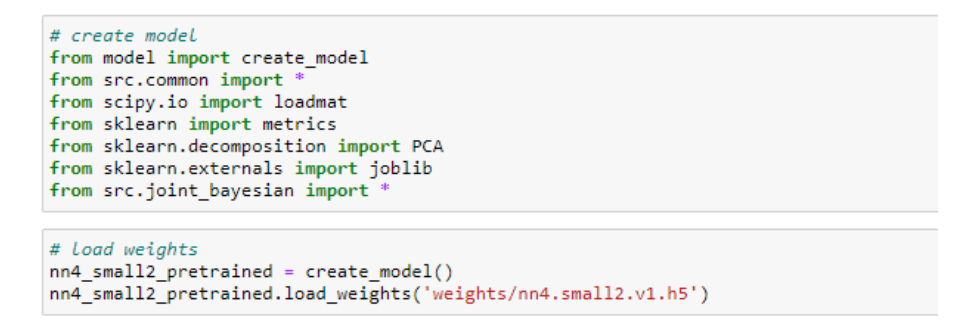

Figure 22: Import OpenFace and load weights

b) Data pre-processing and create metadata

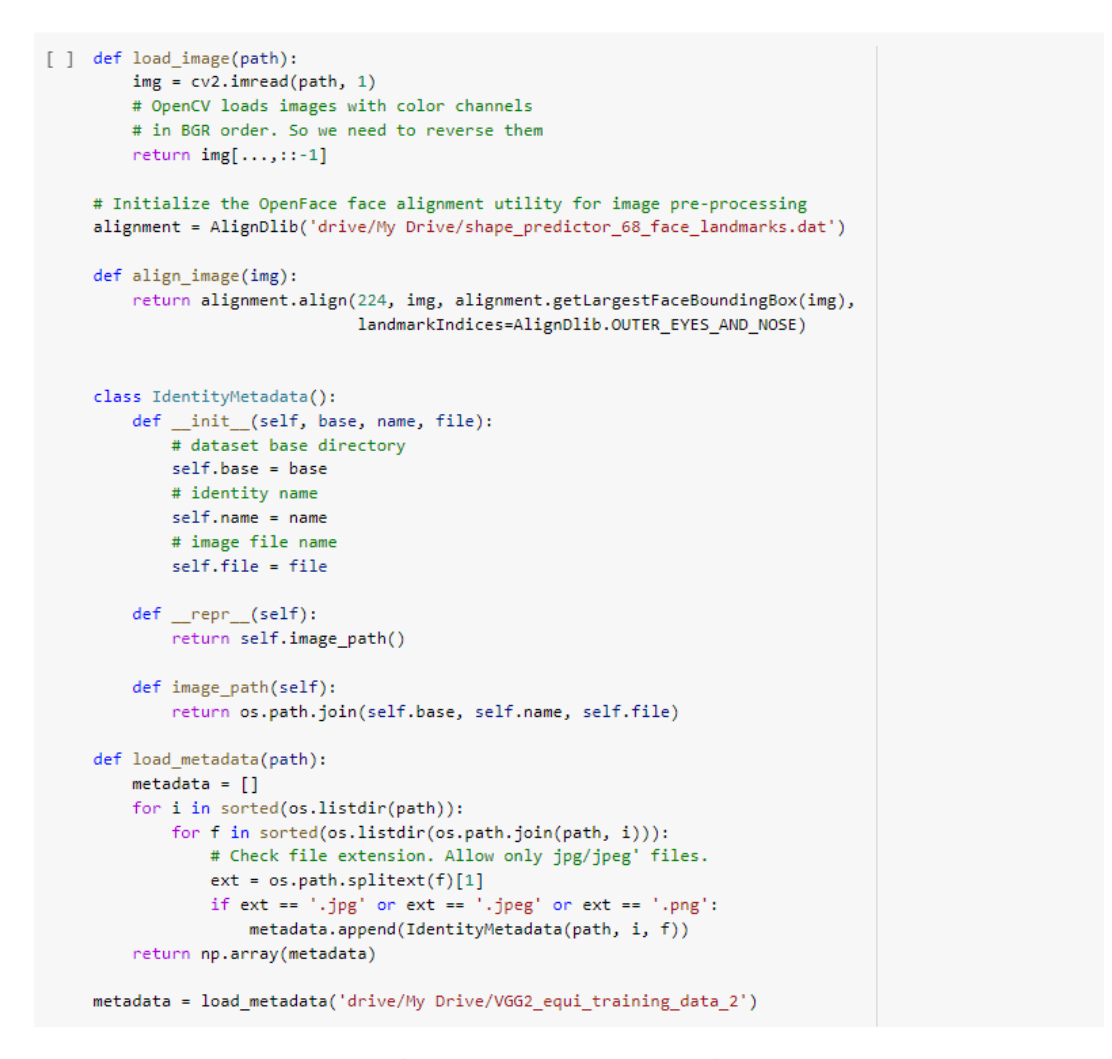

Figure 23: Data pre-processing

<sup>&</sup>lt;sup>4</sup> https://drive.google.com/file/d/1\_ULIEGsMSf\_fSp9TJQDinKlf-1vgU5r6/view?usp=sharing

c) Extract feature using OpenFace and save in a binary format file for later usage

```
embedded = []
metadata_curated = []
for i, m in enumerate(metadata):
    img = load_image(m.image_path())
    img = align_image(img)
    if img is None:
        pass
    else:
        # scale RGB values to interval [0,1]
        img = (img / 255.).astype(np.float32)
        metadata_curated.append(IdentityMetadata(m.base, m.name, m.file))
        # obtain embedding vector for image
        embedded.append(nn4_small2_pretrained.predict(np.expand_dims(img, axis=0))[0])
metadata_curated = np.array(metadata_curated)
embedded = np.array(embedded)
```

data\_to\_pkl(embedded, "OpenFace\_MOT360\_fetures.pkl")

Saving data to file(OpenFace\_MOT360\_fetures.pkl).

True

Figure 24: Feature extraction using OpenFace

d) Analysis of extracted features : identity cluster, distance threshold and distance distribution

```
from sklearn.manifold import TSNE
targets = np.array([m.name for m in metadata_curated])
X_embedded = TSNE(n_components=2).fit_transform(embedded)
for i, t in enumerate(set(targets)):
    idx = targets == t
    plt.scatter(X_embedded[idx, 0], X_embedded[idx, 1], label=t)
```

```
plt.legend(bbox_to_anchor=(1, 1));
```

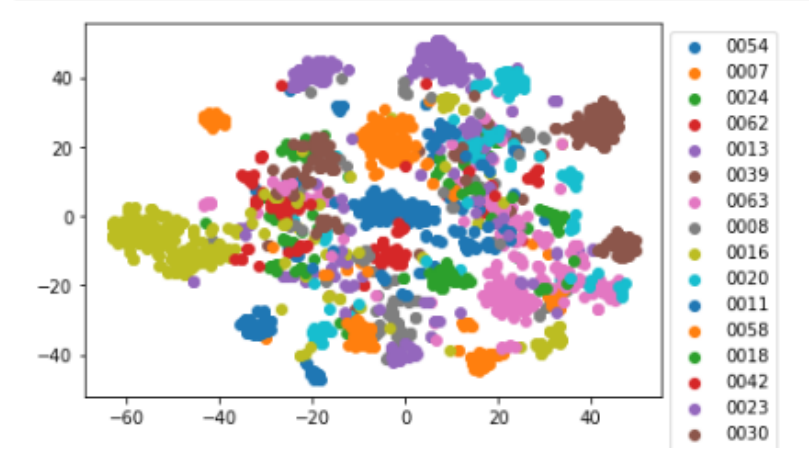

Figure 25: identity clusters

```
from sklearn.metrics import f1_score, accuracy_score
def distance(emb1, emb2):
    return np.sum(np.square(emb1 - emb2))
distances = [] # squared L2 distance between pairs
identical = [] # 1 if same identity, 0 otherwise
num = len(metadata_curated)
for i in range(num - 1):
    for j in range(i + 1, num):
         distances.append(distance(embedded[i], embedded[j]))
         identical.append(1 if metadata_curated[i].name == metadata_curated[j].name else 0)
distances = np.array(distances)
identical = np.array(identical)
thresholds = np.arange(0.3, 1.0, 0.01)
f1_scores = [f1_score(identical, distances < t) for t in thresholds]</pre>
acc_scores = [accuracy_score(identical, distances < t) for t in thresholds]</pre>
opt_idx = np.argmax(f1_scores)
# Threshold at maximal F1 score
opt_tau = thresholds[opt_idx]
# Accuracy at maximal F1 score
opt_acc = accuracy_score(identical, distances < opt_tau)</pre>
# Plot F1 score and accuracy as function of distance threshold
plt.plot(thresholds, f1_scores, label='F1 score');
plt.plot(thresholds, acc_scores, label='Accuracy');
plt.axvline(x=opt_tau, linestyle='--', lw=1, c='lightgrey', label='Threshold')
plt.title(f'Accuracy at threshold {opt_tau:.2f} = {opt_acc:.3f}');
plt.xlabel('Distance threshold')
plt.legend();
```

Figure 26: Distance threshold calculation

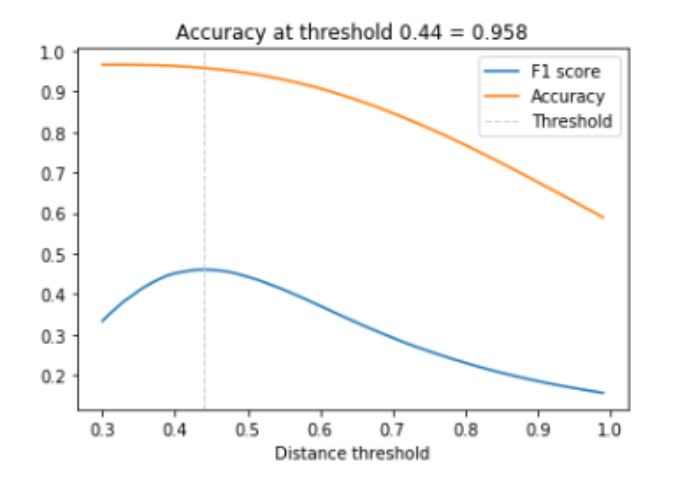

Figure 27: Distance threshold graph

```
dist_pos = distances[identical == 1]
dist_neg = distances[identical == 0]
plt.figure(figsize=(12,4))
plt.subplot(121)
plt.hist(dist_pos)
plt.avvline(x=opt_tau, linestyle='--', lw=1, c='lightgrey', label='Threshold')
plt.title('Distances (pos. pairs)')
plt.legend();
plt.subplot(122)
plt.hist(dist_neg)
plt.avvline(x=opt_tau, linestyle='--', lw=1, c='lightgrey', label='Threshold')
plt.title('Distances (neg. pairs)')
plt.legend();
```

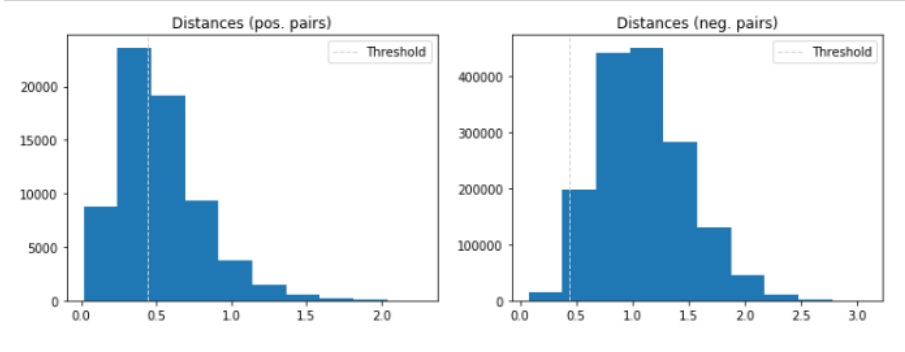

Figure 28: Distance distribution

### e) Classification using KNN and SVM

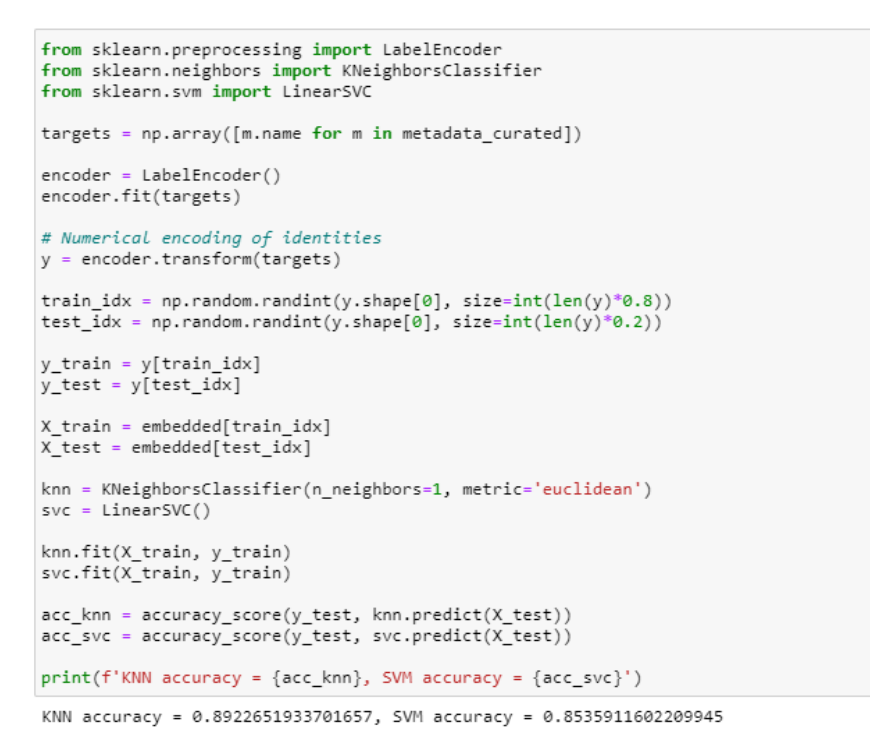

Figure 29: Face identification using classifiers

f) Classification using Joint Bayesian

Split dataset for training and testing

```
targets = np.array([m.name for m in metadata_curated])
encoder = LabelEncoder()
encoder.fit(targets)
# Numerical encoding of identities
y = encoder.transform(targets)
train_idx = np.random.randint(y.shape[0], size=int(len(y)*0.7))
test_idx = np.random.randint(y.shape[0], size=int(len(y)*0.3))
y_train = y[train_idx]
y_test = y[test_idx]
X_train = embedded[train_idx]
X_test = embedded[test_idx]
```

Figure 30: Split dataset train and test

Create positive and negative pairs of face images for face verification

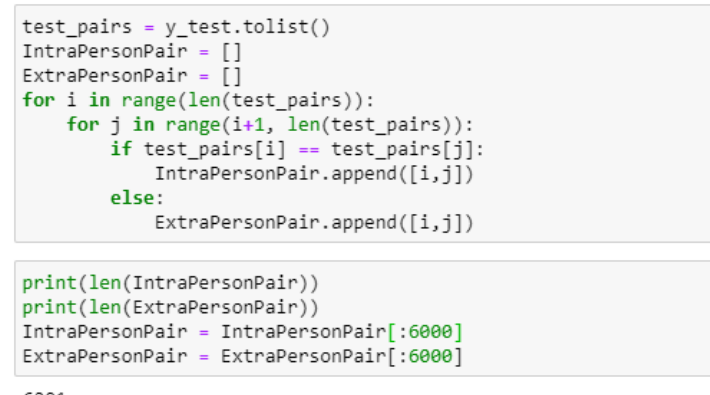

6291 141405

Figure 31: Create pairs for face verification

### Train Joint Bayesian classifier for face verification

Saving data to file(./G.pkl). Saving data to file(./A.pkl). 2020-08-15, 04:34:03 Iterations-1: 0.001373748295804448 Saving data to file(./G.pkl). Saving data to file(./A.pkl). 2020-08-15, 04:34:03 Iterations-2: 0.0012750262843178207

Figure 32: Train Joint Bayesian on train data

Test Joint Bayesian with face image pairs and test data

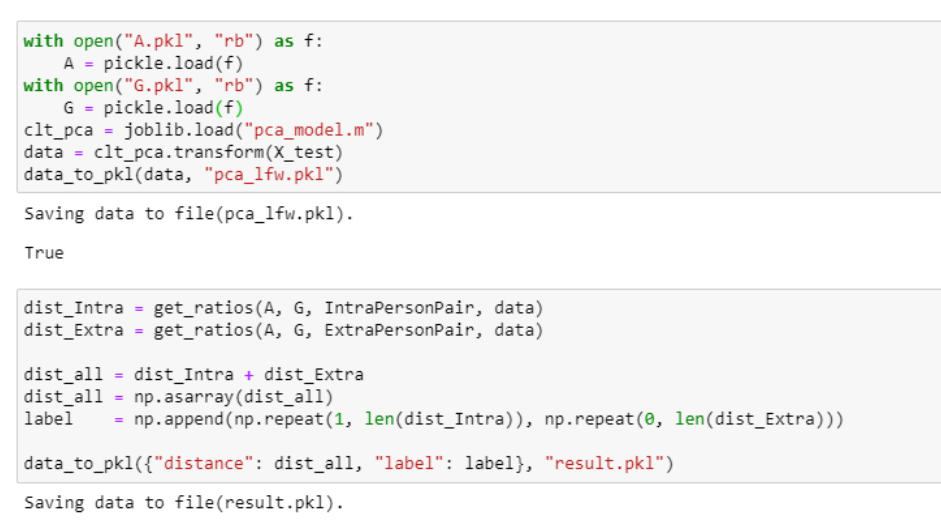

True

#### Figure 33: Test Joint Bayesian classifier

Get the results of face verification

| excute_perfo  | ormance("res             | ult.pkl",          | -16.9, -16   | .6, 0.01)    |  |
|---------------|--------------------------|--------------------|--------------|--------------|--|
| avg / total   | 0.87                     | 0.84               | 0.84         | 12000        |  |
| threshold:    | -16.6199999<br>precision | 99999955<br>recall | f1-score     | support      |  |
| False<br>True | 0.77<br>0.97             | 0.98<br>0.71       | 0.86<br>0.82 | 6000<br>6000 |  |
| avg / total   | 0.87                     | 0.84               | 0.84         | 12000        |  |
| threshold:    | -16.6099999<br>precision | 99999953<br>recall | f1-score     | support      |  |
| False<br>True | 0.77<br>0.97             | 0.98<br>0.71       | 0.86<br>0.82 | 6000<br>6000 |  |
| avg / total   | 0.87                     | 0.84               | 0.84         | 12000        |  |

Figure 34: Results face verification

- 4) Implementation of ResNet-50 model for face recognition
  - a) Import model and load weights (weights get loaded at the time of creating model)

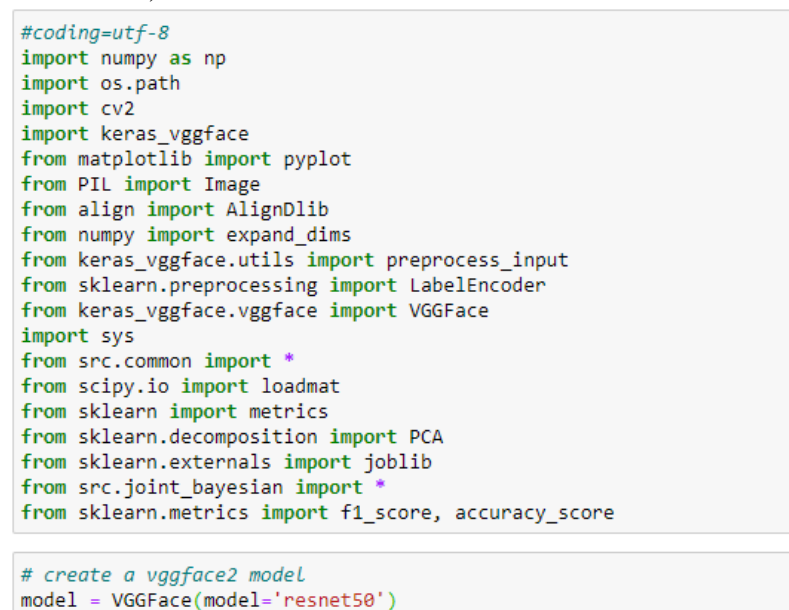

Figure 35: Import ResNet-50

b) Data pre-processing and create metadata Same as OpenFace model (section 3.b)

### c) Extract feature using ResNet-50 and save in a binary format file

```
embedded = np.empty(8631)
metadata_curated = []
for i, m in enumerate(metadata):
    img = load_image(m.image_path())
    img = align_image(img)
    if img is None:
        pass
    else:
        img = img.astype('float32')
        samples = expand_dims(img, axis=0)
        # prepare the face for the model, e.g. center pixels
        samples = preprocess_input(samples, version=2)
        metadata_curated.append(IdentityMetadata(m.base, m.name, m.file))
        embedded = np.vstack([embedded , model.predict(samples)])
embedding = model.predict(samples)
metadata_curated = np.array(metadata_curated)
embed = np.delete(embedded, 0, 0)
data_to_pkl(embed, "ResNet-50_MOT360_fetures.pkl")
```

Figure 36: Feature extraction using ResNet-50

d) Analysis of extracted features : identity cluster

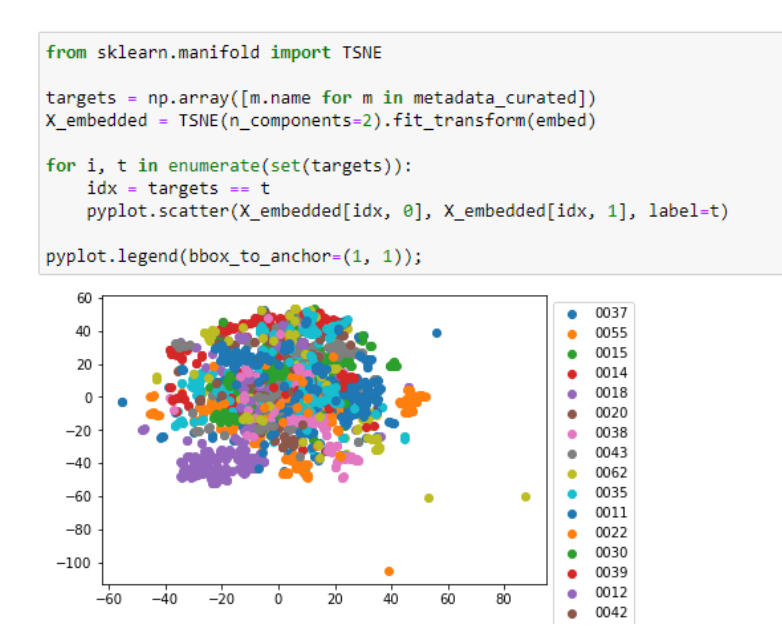

Figure 37: Identity cluster on ResNet-50

### e) Classification using KNN and SVM

```
from sklearn.preprocessing import LabelEncoder
from sklearn.neighbors import KNeighborsClassifier
from sklearn.svm import LinearSVC
targets = np.array([m.name for m in metadata_curated])
encoder = LabelEncoder()
encoder.fit(targets)
# Numerical encoding of identities
y = encoder.transform(targets)
with open("data/train_idx_identification.pkl", "rb") as f:
   train_idx = pickle.load(f)
with open("data/test_idx_identification.pkl", "rb") as f:
   test_idx = pickle.load(f)
y_train = y[train_idx]
y_test = y[test_idx]
X_train = embed[train_idx]
X_test = embed[test_idx]
knn = KNeighborsClassifier(n_neighbors=1, metric='euclidean')
svc = LinearSVC()
knn.fit(X_train, y_train)
svc.fit(X_train, y_train)
acc_knn = accuracy_score(y_test, knn.predict(X_test))
acc_svc = accuracy_score(y_test, svc.predict(X_test))
print(f'KNN accuracy = {acc_knn}, SVM accuracy = {acc_svc}')
```

KNN accuracy = 0.7928176795580111, SVM accuracy = 0.6353591160220995

```
Figure 38: Face identification using ResNet-50
```

 f) Classification using Joint Bayesian Steps for performing classification using Joint Bayesian are same as Steps in section 3.f

Results of face verification using ResNet-50

| In [80]: | excute_perfo | rmance("resu | ult.pkl", | -16.9, -16 | .6, 0.01) |  |
|----------|--------------|--------------|-----------|------------|-----------|--|
|          | avg / total  | 0.77         | 0.71      | 0.70       | 12000     |  |
|          | threshold:   | -16.61999999 | 99999955  |            |           |  |
|          |              | precision    | recall    | f1-score   | support   |  |
|          | False        | 0.89         | 0.48      | 0.63       | 6000      |  |
|          | True         | 0.64         | 0.94      | 0.77       | 6000      |  |
|          | avg / total  | 0.77         | 0.71      | 0.70       | 12000     |  |
|          | threshold:   | -16.60999999 | 99999953  |            |           |  |
|          |              | precision    | recall    | f1-score   | support   |  |
|          | False        | 0.89         | 0.48      | 0.63       | 6000      |  |
|          | True         | 0.64         | 0.94      | 0.77       | 6000      |  |
|          | avg / total  | 0.77         | 0.71      | 0.70       | 12000     |  |

Figure 39: FaceNet Face verification results

- 5) Implementation of FaceNet model for face recognition
  - a) Import model and load weights 'facenet\_keras.h5'<sup>5</sup>

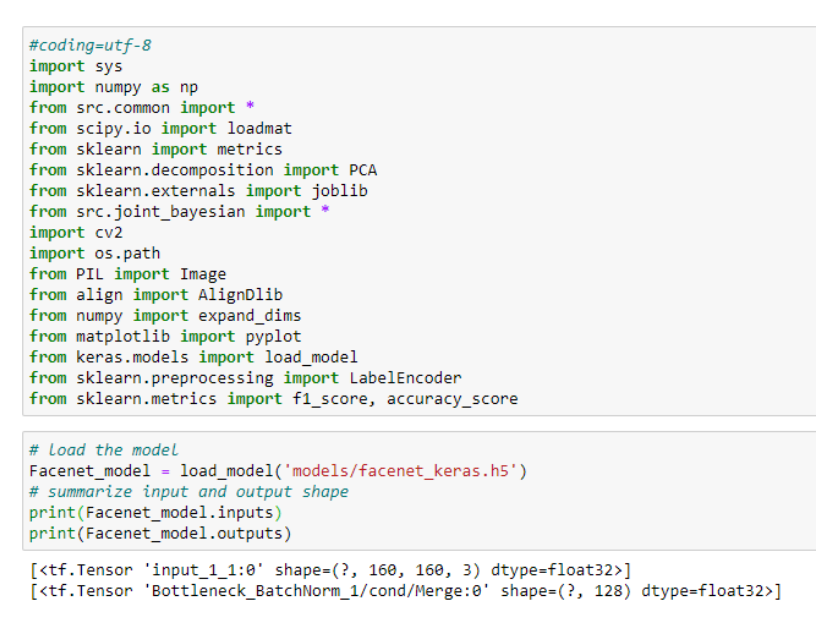

Figure 40: Import required libraries and model

- b) Data pre-processing and create metadata Same as OpenFace model (section 3.b)
- c) Extract feature using ResNet-50 and save in a binary format file

```
embedded = []
metadata_curated = []
for i, m in enumerate(metadata):
   img = load_image(m.image_path())
    img = align_image(img)
    if img is None:
        pass
    else:
        # scale pixel values
        face_pixels = img.astype('float32')
        # standardize pixel values across channels (global)
        mean, std = face_pixels.mean(), face_pixels.std()
        face_pixels = (face_pixels - mean) / std
        metadata_curated.append(IdentityMetadata(m.base, m.name, m.file))
        # obtain embedding vector for image
        embedded.append(Facenet model.predict(np.expand dims(face pixels, axis=0))[0])
metadata_curated = np.array(metadata_curated)
embedded = np.array(embedded)
```

```
data_to_pkl(embed, "FaceNet-50_MOT360_fetures.pkl")
```

Figure 41: Feature extraction using FaceNet

<sup>&</sup>lt;sup>5</sup> https://drive.google.com/drive/folders/1pwQ3H4aJ8a6yyJHZkTwtjcL4wYWQb7bn

d) Analysis of extracted features : identity cluster

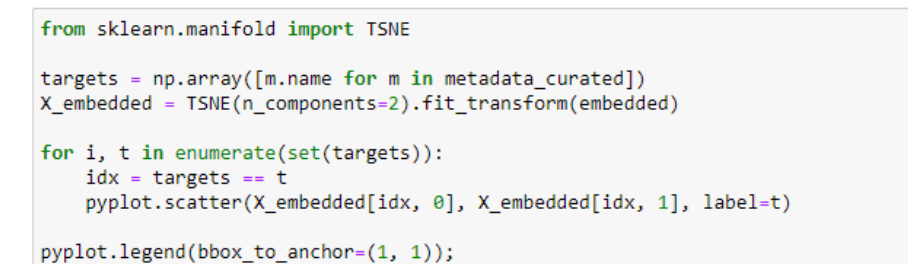

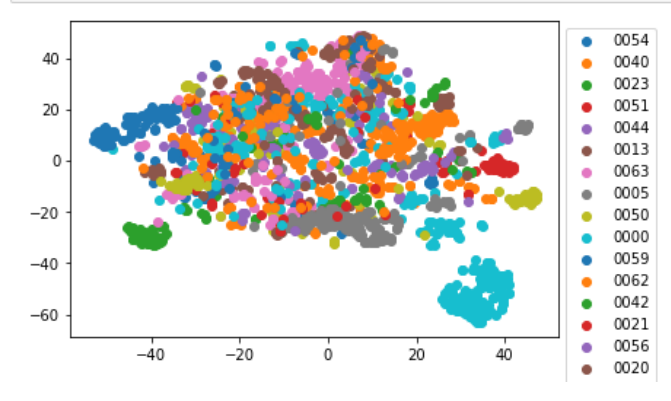

Figure 42: Identity cluster using FaceNet

e) Classification using KNN and SVM

```
from sklearn.preprocessing import LabelEncoder
from sklearn.neighbors import KNeighborsClassifier
from sklearn.svm import LinearSVC
targets = np.array([m.name for m in metadata_curated])
encoder = LabelEncoder()
encoder.fit(targets)
# Numerical encoding of identities
y = encoder.transform(targets)
with open("data/train_idx_identification.pkl", "rb") as f:
    train_idx = pickle.load(f)
with open("data/test_idx_identification.pkl", "rb") as f:
   test_idx = pickle.load(f)
y_train = y[train_idx]
y_test = y[test_idx]
X_train = embedded[train_idx]
X_test = embedded[test_idx]
knn = KNeighborsClassifier(n_neighbors=1, metric='euclidean')
svc = LinearSVC()
knn.fit(X_train, y_train)
svc.fit(X_train, y_train)
acc_knn = accuracy_score(y_test, knn.predict(X_test))
acc_svc = accuracy_score(y_test, svc.predict(X_test))
print(f'KNN accuracy = {acc knn}, SVM accuracy = {acc svc}')
```

```
KNN accuracy = 0.8453038674033149, SVM accuracy = 0.850828729281768
```

Figure 43: Face identification using FaceNet

 f) Classification using Joint Bayesian Steps for face verification implementation using Joint Bayesian are same as Steps in section 3.f Results of face verification using FaceNet

| In [21]: | excute_perfo | ormance("resu | lt.pkl", | -16.9, -16 | .6, 0.01) |  |
|----------|--------------|---------------|----------|------------|-----------|--|
|          | avg / total  | 0.87          | 0.87     | 0.87       | 12000     |  |
|          | threshold:   | -16.61999999  | 9999955  |            |           |  |
|          |              | precision     | recall   | f1-score   | support   |  |
|          | False        | 0.83          | 0.93     | 0.88       | 6000      |  |
|          | True         | 0.92          | 0.81     | 0.86       | 6000      |  |
|          | avg / total  | 0.87          | 0.87     | 0.87       | 12000     |  |
|          | threshold:   | -16.60999999  | 9999953  |            |           |  |
|          |              | precision     | recall   | f1-score   | support   |  |
|          | False        | 0.83          | 0.93     | 0.88       | 6000      |  |
|          | True         | 0.92          | 0.81     | 0.86       | 6000      |  |
|          | avg / total  | 0.87          | 0.87     | 0.87       | 12000     |  |
|          |              |               |          |            |           |  |

Figure 44: Face verification results FaceNet

- 6) Implementation of fine-tuned ResNet-50 model for face recognition
  - a) Import all required libraries along with model and load weights vgg\_equi\_face.h5<sup>6</sup>

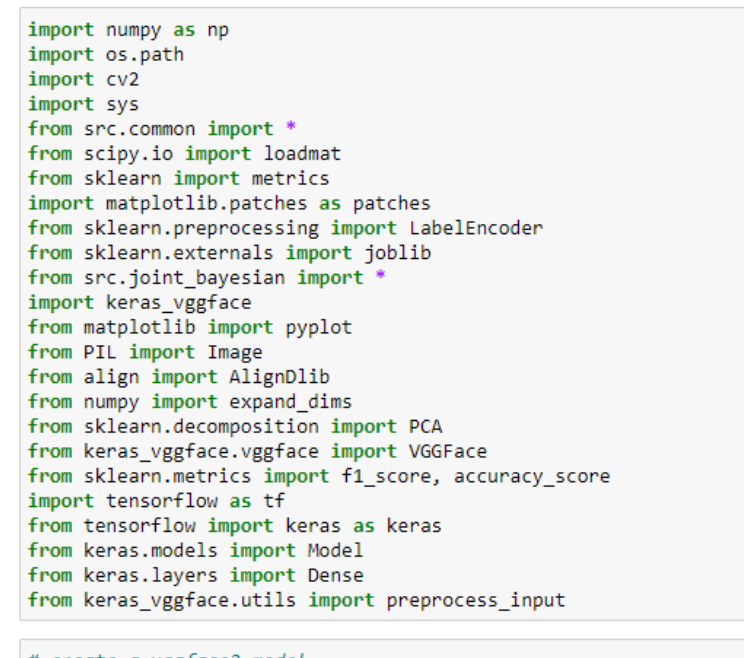

# create a vggface2 model
model = VGGFace(model='resnet50')

Figure 45: Import libraries and model

<sup>&</sup>lt;sup>6</sup> https://drive.google.com/file/d/1swdUPIQHaQ26ERoXYYIRJSEkw5k7yJG3/view?usp=sharing

b) Modify the model as per the architecture of ResNet-50 fine-tuned model

```
num_classes = 194
for layer in model.layers:
    layer.trainable = False

def new_model(bottom_model, num_classes):
    top_model = bottom_model.output
    top_model = Dense(1024, activation='relu')(top_model)
    top_model = Dense(1024, activation='relu')(top_model)
    top_model = Dense(512, activation='relu')(top_model)
    top_model = Dense(num_classes, activation='softmax')(top_model)
    return top_model

vgg_face=Model(inputs=model.layers[0].input,outputs=model.layers[-2].output)
face_model = new_model(vgg_face, num_classes)
    vgg_face = Model(inputs = vgg_face.input, outputs = face_model)
    vgg_face.summary()
```

Figure 46: Modify model architecture

### c) Load weights and remove classification layer

| add_32 (Add)                | (None, 7, 7, 2048) | 0       | conv5_3_1x1_increase/bn[0][0]<br>activation_95[0][0] |
|-----------------------------|--------------------|---------|------------------------------------------------------|
| activation_98 (Activation)  | (None, 7, 7, 2048) | 0       | add_32[0][0]                                         |
| avg_pool (AveragePooling2D) | (None, 1, 1, 2048) | 0       | activation_98[0][0]                                  |
| flatten_2 (Flatten)         | (None, 2048)       | 0       | avg_pool[0][0]                                       |
| dense_1 (Dense)             | (None, 1024)       | 2098176 | flatten_2[0][0]                                      |
| dense_2 (Dense)             | (None, 1024)       | 1049600 | dense_1[0][0]                                        |
| dense_3 (Dense)             | (None, 512)        | 524800  | dense_2[0][0]                                        |

Figure 47: Load weights and remove classification layer

d) Step for Data pre-processing and metadata creation is same as ResNet-50 model (section 3.b)

e) Extract feature using fine-tuned ResNet-50 model

```
embedded = np.empty(512)
metadata_curated = []
for i, m in enumerate(metadata):
    img = load_image(m.image_path())
    img = align_image(img)
    if img is None:
        pass
    else:
        img = img.astype('float32')
        samples = expand_dims(img, axis=0)
        # prepare the face for the model, e.g. center pixels
        samples = preprocess_input(samples, version=2)
        metadata_curated.append(IdentityMetadata(m.base, m.name, m.file))
    embedded = np.astack([embedded , curated)
embed = np.delete(embedded, 0, 0)
data_to_pkl(embed, "ResNet-50_Fine-Tuned_MOT360_fet.pkl).
```

True

```
feature_list = []
for i in embed:
    feature_list.append(i.flatten())
features_array = np.array(feature_list)
```

pca = PCA(n\_components=0.95)
pca.fit(features\_array)
pca\_embed = pca.transform(embed)

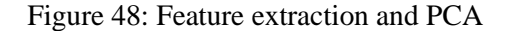

f) Analysis of extracted features : identity cluster

```
from sklearn.manifold import TSNE
targets = np.array([m.name for m in metadata_curated])
X_embedded = TSNE(n_components=2).fit_transform(pca_embed)
for i, t in enumerate(set(targets)):
    idx = targets == t
    pyplot.scatter(X_embedded[idx, 0], X_embedded[idx, 1], label=t)
```

pyplot.legend(bbox\_to\_anchor=(1, 1));

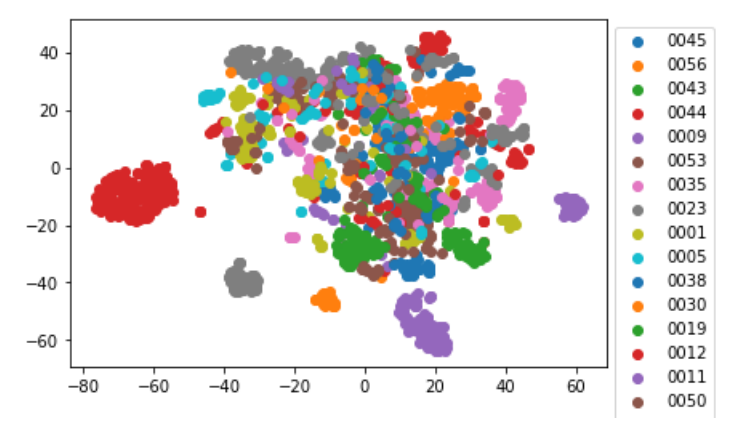

Figure 49: Identity cluster

g) Face identification implementation using fine-tuned ResNet-50

```
from sklearn.preprocessing import LabelEncoder
from sklearn.neighbors import KNeighborsClassifier
from sklearn.svm import LinearSVC
targets = np.array([m.name for m in metadata_curated])
encoder = LabelEncoder()
encoder.fit(targets)
# Numerical encoding of identities
y = encoder.transform(targets)
with open("data/train_idx_identification.pkl", "rb") as f:
   train_idx = pickle.load(f)
with open("data/test_idx_identification.pkl", "rb") as f:
   test_idx = pickle.load(f)
y_train = y[train_idx]
y_test = y[test_idx]
X_train = embed[train_idx]
X_test = embed[test_idx]
knn = KNeighborsClassifier(n_neighbors=1, metric='euclidean')
svc = LinearSVC()
knn.fit(X_train, y_train)
svc.fit(X_train, y_train)
acc_knn = accuracy_score(y_test, knn.predict(X_test))
acc_svc = accuracy_score(y_test, svc.predict(X_test))
print(f'KNN accuracy = {acc_knn}, SVM accuracy = {acc_svc}')
KNN accuracy = 0.8922651933701657, SVM accuracy = 0.919889502762431
```

Figure 50: Face identification using fine-tuned ResNet-50

h) Classification using Joint Bayesian

Steps for classification using Joint Bayesian for face verification implementation are same as Steps in section 3.f

Results of face verification using fine-tuned ResNet-50

| excute_performance("result.pkl", -16.9, -16.6, 0.01) |          |          |              |             | n [102]: | In |
|------------------------------------------------------|----------|----------|--------------|-------------|----------|----|
| 12000                                                | 0.86     | 0.86     | 0.87         | avg / total |          |    |
|                                                      |          | 99999955 | -16.61999999 | threshold:  |          |    |
| support                                              | f1-score | recall   | precision    |             |          |    |
| 6000                                                 | 0.87     | 0.90     | 0.84         | False       |          |    |
| 6000                                                 | 0.86     | 0.83     | 0.90         | True        |          |    |
| 12000                                                | 0.86     | 0.86     | 0.87         | avg / total |          |    |
|                                                      |          | 99999953 | -16.60999999 | threshold:  |          |    |
| support                                              | f1-score | recall   | precision    |             |          |    |
| 6000                                                 | 0.87     | 0.91     | 0.84         | False       |          |    |
| 6000                                                 | 0.86     | 0.83     | 0.90         | True        |          |    |
| 12000                                                | 0.87     | 0.87     | 0.87         | avg / total |          |    |
|                                                      |          |          |              |             |          |    |

Figure 51: Face verification results for fine-tuned ResNet-50 model